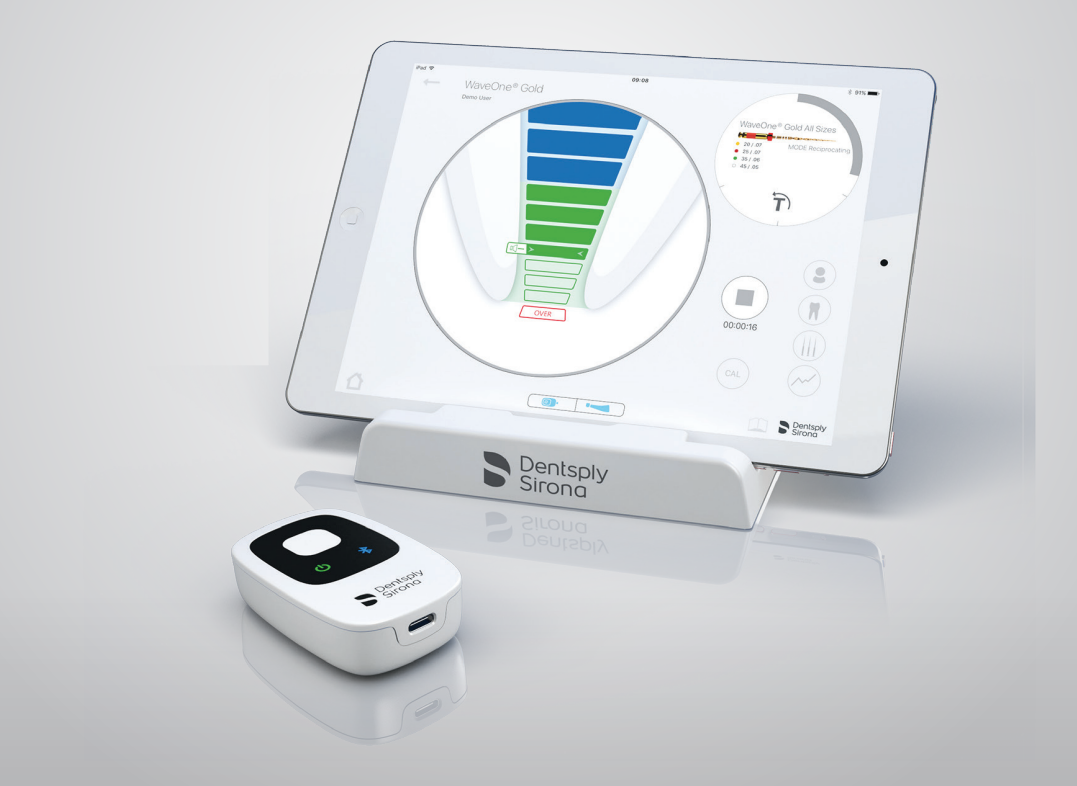

### Propex IQ<sup>®</sup> Apex-Lokalisator

# Anleitung "Erste Schritte" Ein paar Bilder, wie Sie Ihren Apex-Lokalisator einfach aufstellen und bestmöglich

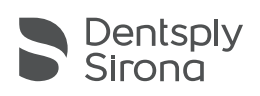

# **1** Lieferumfang

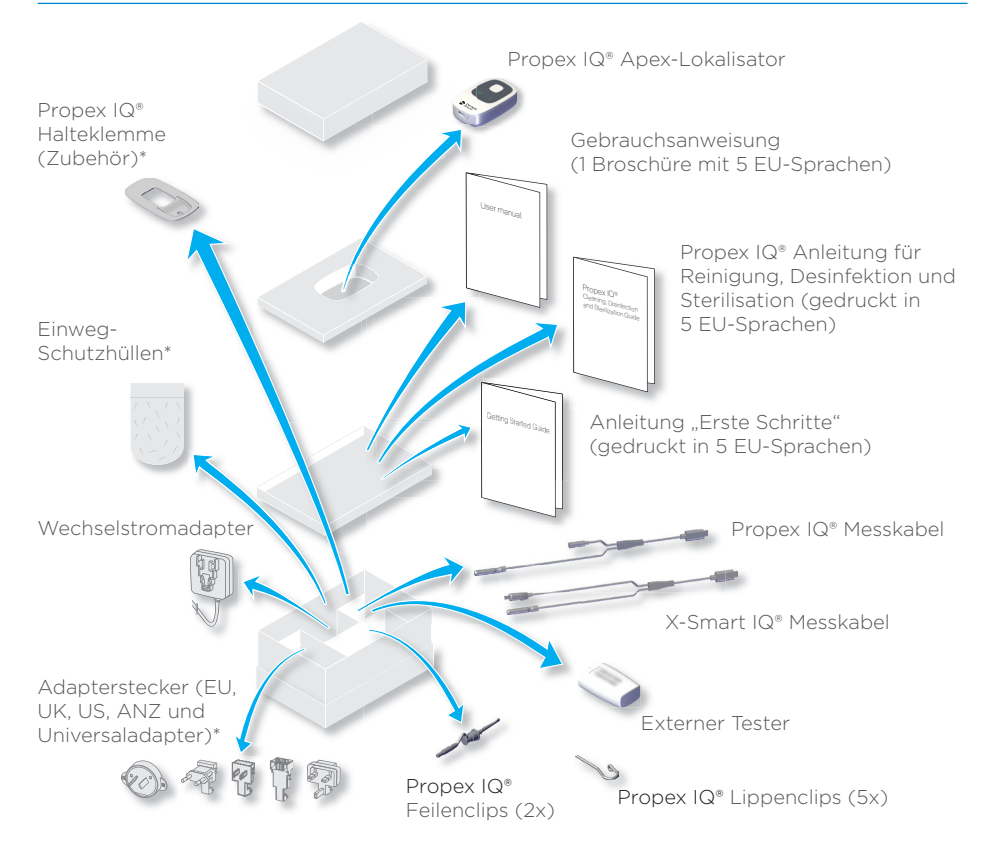

# () Reinigen, desinfizieren und sterilisieren Sie die Komponenten nach jedem Gebrauch wie nachstehend angegeben. Auch die Einweg-Polyethylen-Schutzhülle muss verwendet und nach jedem Patienten gewechselt werden. Weitere Informationen zur Wiederaufbereitung finden Sie in der Gebrauchsanweisung.

| Komponenten                 | Vor der ersten und nach jeder weiteren Verwendung |
|-----------------------------|---------------------------------------------------|
| Propex IQ® Apex-Lokalisator | Reinigen, desinfizieren                           |
| Propex IQ® Messkabel        | Reinigen, desinfizieren                           |
| X-Smart IQ® Messkabel       | Reinigen, desinfizieren                           |
| Propex IQ® Halteklemme      | Reinigen, desinfizieren                           |
| Propex IQ® Feilenclip       | Reinigen, desinfizieren, sterilisieren            |
| Propex IQ® Lippenclip       | Reinigen, desinfizieren, sterilisieren            |

\*Diese Komponenten sind nicht in allen Sets enthalten

# 2 Betrieb des Propex IQ<sup>®</sup> Apex-Lokalisators

#### **A LEDs und Tasten**

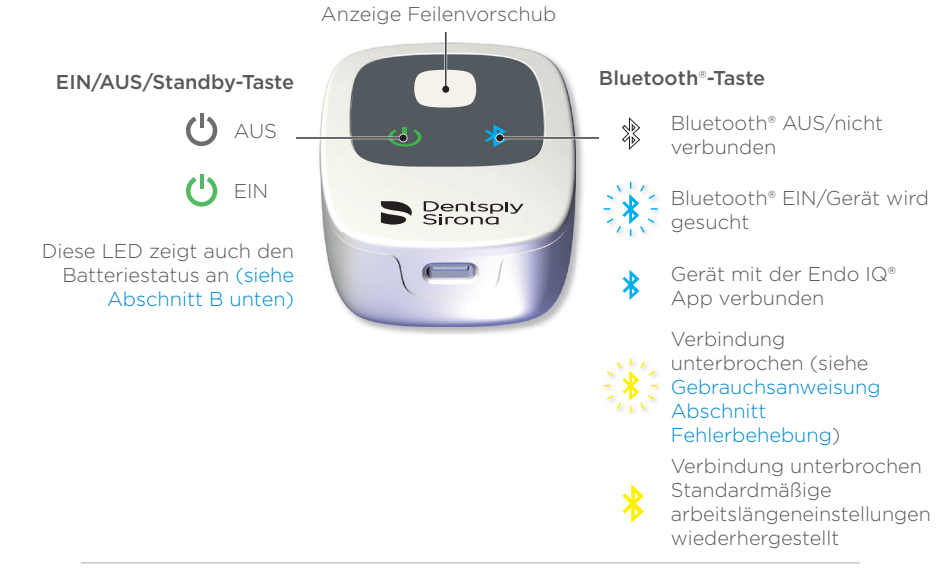

#### Batterie

① Bitte laden Sie den Propex IQ\* Apex-Lokalisator vollständig auf, um die Lebensdauer der Batterie zu optimieren.

#### Batteriestatus

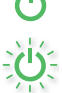

Grün: aufgeladen

Grün blinkend: Gerät wird geladen/Standby-Modus

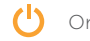

Orange: Batterie schwach

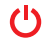

Rot: Batterie sehr schwach

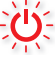

Rot blinkend: Batterie kritisch schwach

Anschluss für Ladegerät, Messkabel und externen Tester

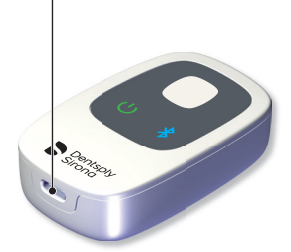

Vollständiges Aufladen: 6 Stunden Batterielaufzeit: 1 Tag Gebrauch\* \* 8 Patienten pro Tag, 12 Min. pro Patient

#### © Betriebsarten

#### **Stand-Alone-Betrieb**

Propex IQ<sup>®</sup> Apex-Lokalisator – Nicht verbunden.

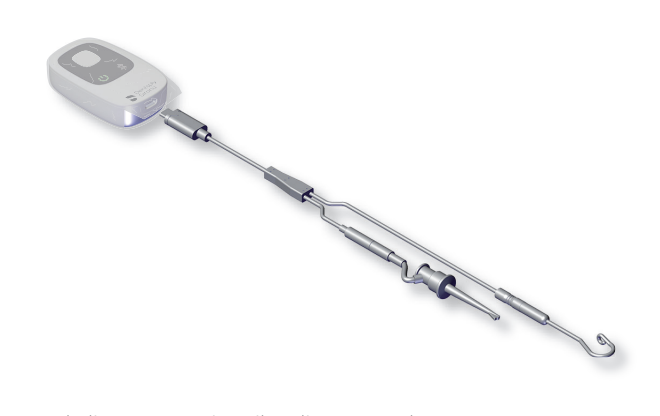

Propex IQ® Apex-Lokalisator nur mit Feilenclip verwendet. Das Gerät wird nicht in Verbindung mit der Endo IQ® App verwendet.

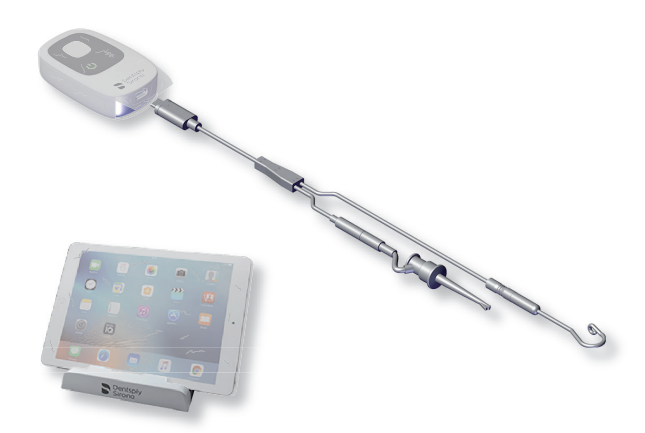

#### Propex IQ<sup>®</sup> Apex-Lokalisator - Verbunden mit Endo IQ<sup>®</sup> App.

Propex IQ® Apex-Lokalisator verwendet mit Feilenclip in Verbindung mit der Endo IQ® App.

#### Kombiniert mit dem X-Smart IQ<sup>®</sup> Handstück.

- () Kabelverbindung zwischen X-Smart IQ\* Handstück und Propex IQ\* Apex-Lokalisator erforderlich.
- Verwenden Sie stets die Schutzhüllen des X-Smart IQ<sup>®</sup> Handstücks und Propex IQ<sup>®</sup> Apex-Lokalisators, um ein korrektes Funktionieren des Systems zu gewährleisten.
  Propex IQ<sup>®</sup> Apex-Lokalisator und X-Smart IQ<sup>®</sup> Handstück – Nicht verbunden.

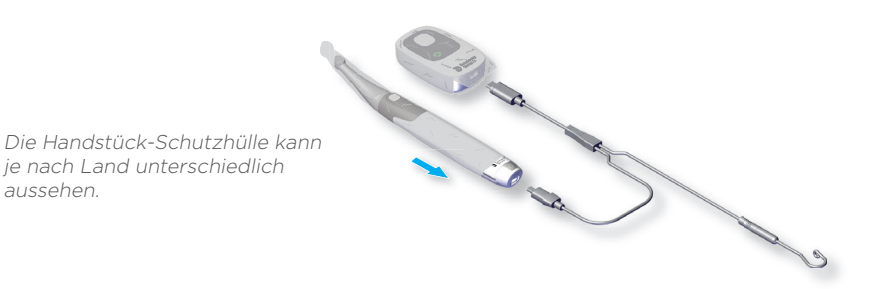

Propex IQ® Apex-Lokalisator verwendet mit X-Smart IQ® Handstück, jedoch ohne Endo IQ® App.

 Bluetooth<sup>\*</sup> Auto-Verbindungsfunktion nur verfügbar, wenn X-Smart IQ<sup>\*</sup> Handstück und Propex IQ<sup>\*</sup> Apex-Lokalisator über Kabel miteinander verbunden sind.

① Verbindet das zweite Gerät automatisch, sobald die Bluetooth\*-Verbindung mit dem ersten hergestellt ist.

Propex IQ® Apex-Lokalisator und X-Smart IQ® Handstück – Verbunden mit Endo IQ® App.

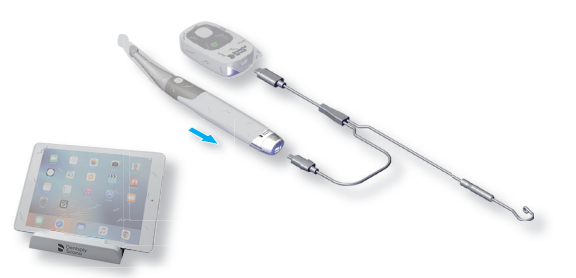

Die Handstück-Schutzhülle kann je nach Land unterschiedlich aussehen.

Propex IQ® Apex-Lokalisator verwendet mit X-Smart IQ® Handstück in Verbindung mit Endo IQ® App.

Wenn eines dieser beiden Geräte über Bluetooth® mit der Endo IQ® App verbunden ist, wird das zweite Gerät automatisch mit der Endo IQ® App verbunden, sobald es eingeschaltet wird.

#### D Feilenvorschub

#### ① Führen Sie vor einer Behandlung stets einen Regelkreistest durch (siehe Kapitel 3).

#### Koronale und mittlere Region:

Bewegen Sie die endodontische Feile zum Apex.

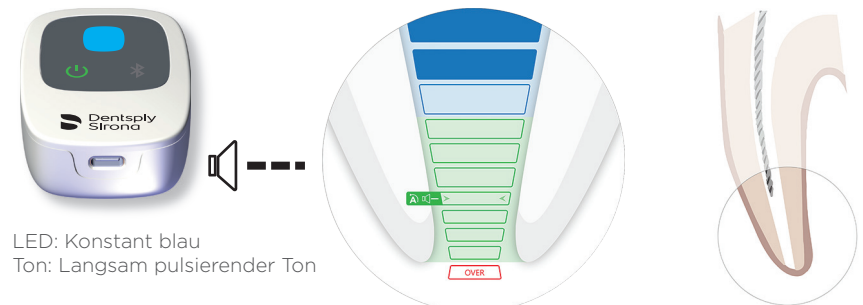

#### Region koronal des Referenzpunkts für die Arbeitslängenbestimmung:

Die endodontische Feile kann weiter zum Referenzpunkt hin bewegt werden.

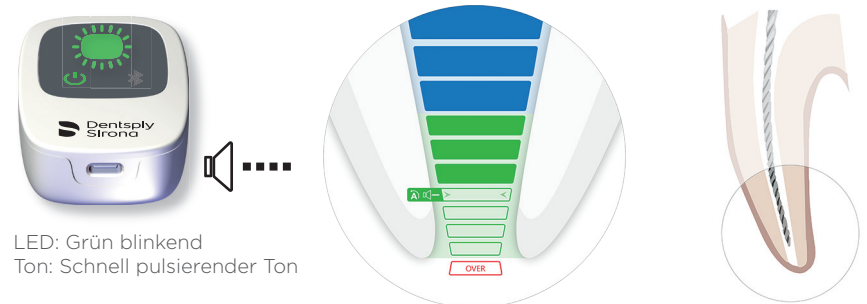

#### Referenzpunkt für die Arbeitslängenbestimmung:

Dies ist die relevante Position für die Bestimmung der Arbeitslänge.

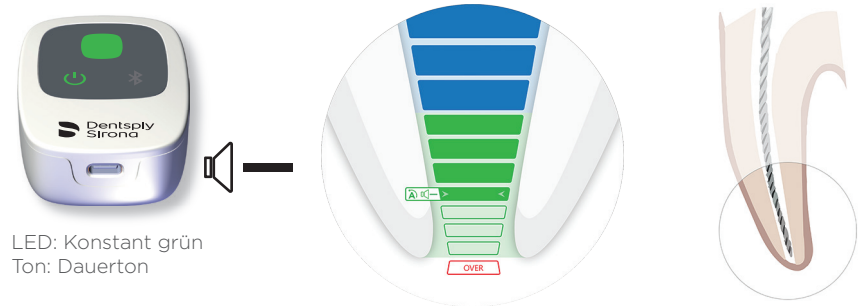

#### Region jenseits des Referenzpunkts:

Weiterer Feilenvorschub über den Referenzpunkt hinaus wird sichtbar gemacht.

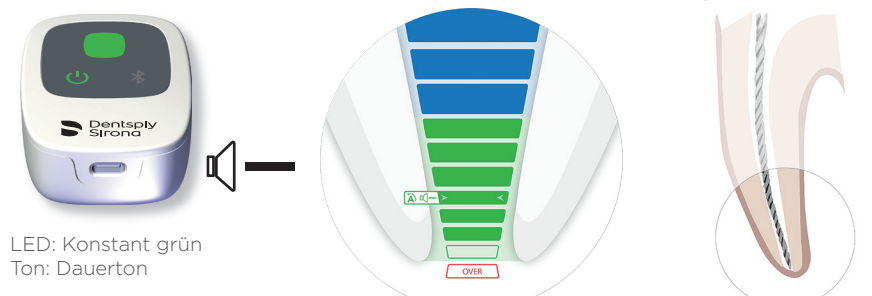

Foramen apicale (Foramen apicale major oder Durchmesser) überschritten/ Überinstrumentierung:

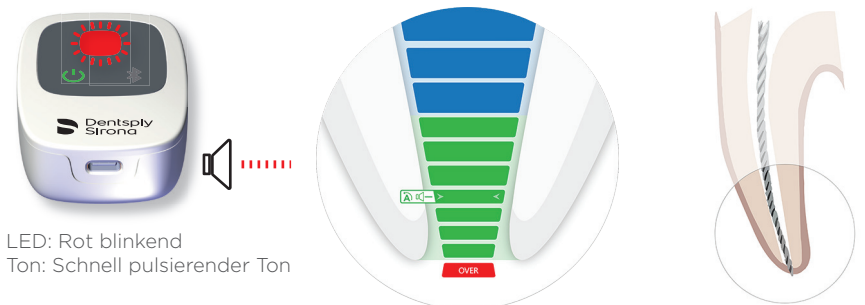

- ① Der letzte grüne Balken zeigt das Foramen apicale an.
- Im kombinierten Modus ist Apical Reverse (AR) am X-Smart IQ\* Handstück standardmäßig ausgeschaltet (OFF). Wenn AR eingeschaltet ist (ON), schaltet das X-Smart IQ\* Handstück am eingestellten Referenzpunkt in den Rückwärtslauf (LED leuchtet konstant grün und es wird ein Dauerton abgegeben).
- () Einstellungen für SHAPING TARGET und Apical Reverse (AR) sowie Tonlautstärke und -art können in der Endo IQ<sup>®</sup> App geändert werden.

## 3 Regelkreistest

- () Diese Funktion überprüft die Kabel. Dieser Test sollte vor jeder Behandlung durchgeführt werden.
- O Schalten Sie den Propex IQ® Apex-Lokalisator (1) EIN.
- B Verbinden Sie das Propex IQ<sup>®</sup> oder X-Smart IQ<sup>®</sup> Messkabel (2 oder 5) mit dem Propex IQ<sup>®</sup> Apex-Lokalisator (1).

Overbinden Sie den Propex IQ® Lippenclip (3) und den Propex IQ® Feilenclip (4) oder das X-Smart IQ® Handstück (6) mit dem Propex IQ® oder X-Smart IQ® Messkabel (2 oder 5). Stellen Sie sicher, dass eine endodontische Feile in das X-Smart IQ® Winkelstück eingesetzt ist.

 Bilden Sie einen Regelkreis mit dem Propex IQ® oder X-Smart IQ® Messkabel: Haken Sie den Propex IQ® Feilenclip (4) am Lippenclip (3) ein oder bringen Sie den Lippenclip (3) in Kontakt mit der in das X-Smart IQ® Winkelstück eingesetzten endodontischen Feile. Die zentrale LED des Propex IQ® Apex-Lokalisators (1) wird weiß und zeigt so an, dass die Kabel funktionstüchtig sind.

Jede andere Anzeige als weiß bedeutet einen fehlgeschlagenen Test.

 Wenn der Regelkreistest fehlgeschlagen ist, konsultieren Sie bitte Propex IQ<sup>®</sup> Gebrauchsanweisung – 10 Fehlerbehebung.

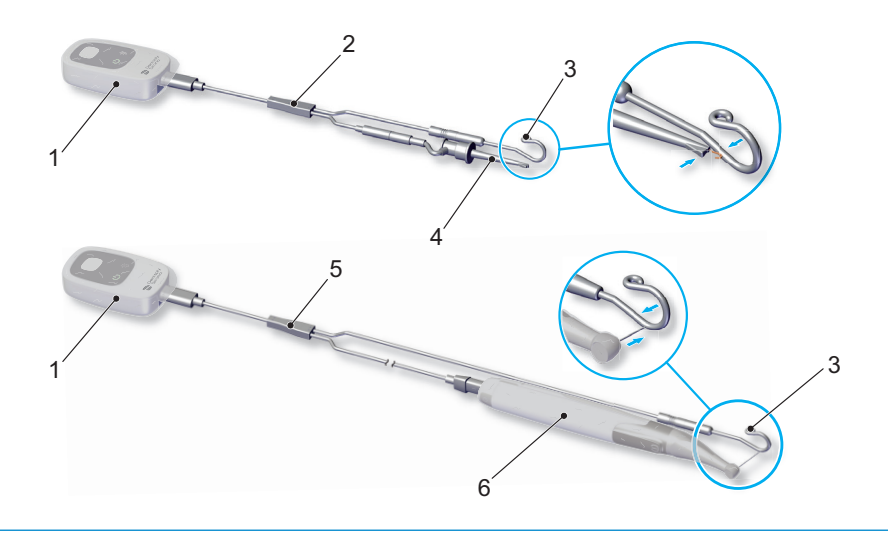

### Verbinden Sie die Geräte mit der Endo IQ<sup>®</sup> App

🙆 Öffnen Sie die Endo IQ® App.

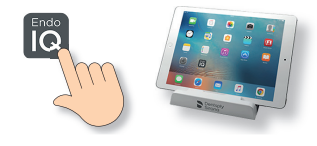

- B Drücken Sie die EIN/AUS/STANDBY-Taste, um den Propex IQ® Apex-Lokalisator einzuschalten.
  - Drücken Sie die Taste, um Bluetooth® zu aktivieren, und vergewissern Sie sich, dass die Bluetooth®-LED blau blinkt.

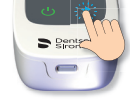

- © Warten Sie einige Sekunden, bis die Endo IQ® App das Gerät erkennt.
- Überprüfen Sie die Seriennummer auf der Rückseite des Geräts und klicken Sie auf die entsprechende Nummer auf dem iPad<sup>®</sup> Bildschirm.

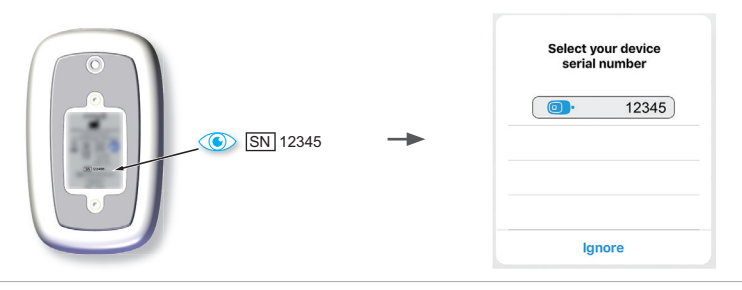

(E) Wenn der Propex IQ® Apex-Lokalisator mit der Endo IQ® App verbunden ist:

| Dieses Symbol 🤅 | erscheint am unteren |
|-----------------|----------------------|
| Bildschirmrand  | in der Endo IQ® App  |

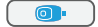

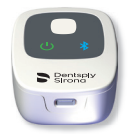

Die Bluetooth®-LED am Gerät wechselt zu konstant blau

① Bitte lesen Sie in der Anleitung "Erste Schritte" des X-Smart IQ<sup>®</sup> Handstücks nach, wie das X-Smart IQ<sup>®</sup> Handstück verbunden wird und Sie die Einstellungen für den Stand-Alone-Betrieb und Apical Reverse ändern können.

#### Startbildschirm

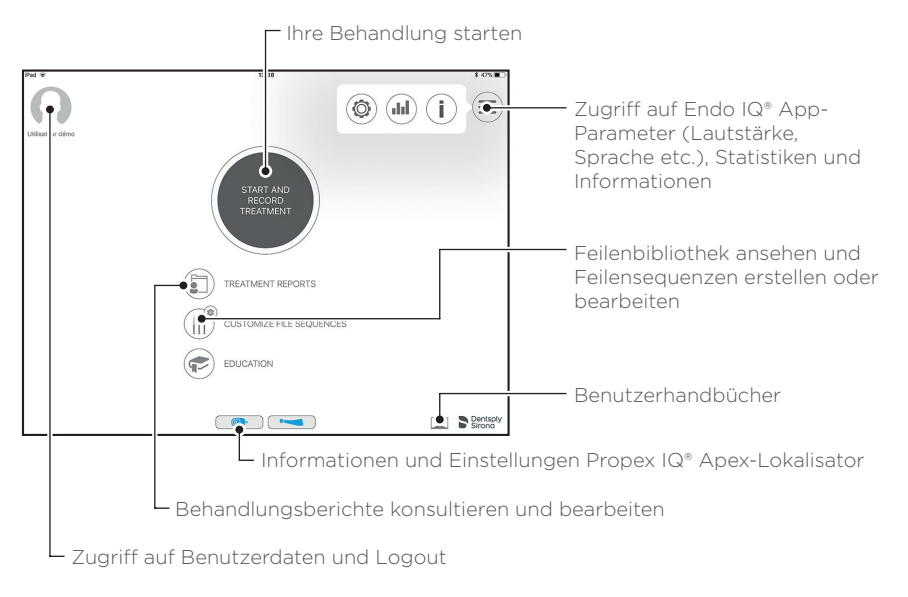

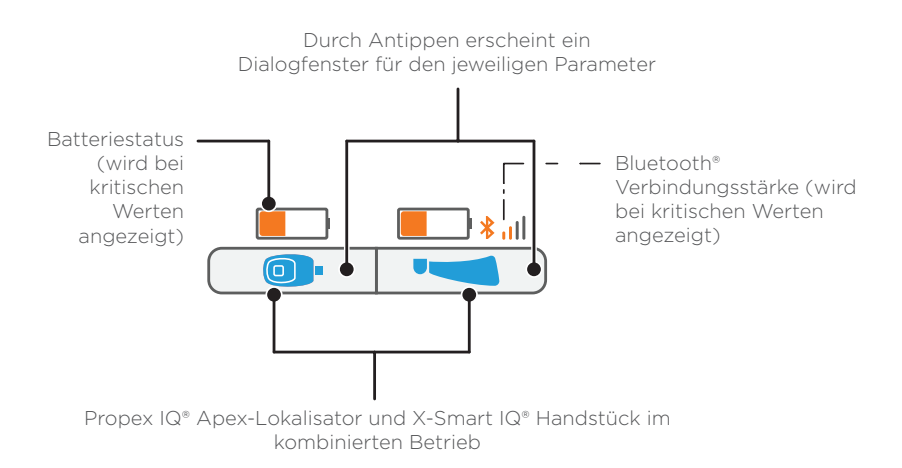

() Im Abschnitt 10 finden Sie eine detaillierte Erläuterung der Symbole.

#### Behandlungsbildschirm im Stand-Alone-Betrieb (nur Propex IQ<sup>®</sup> Apex-Lokalisator)

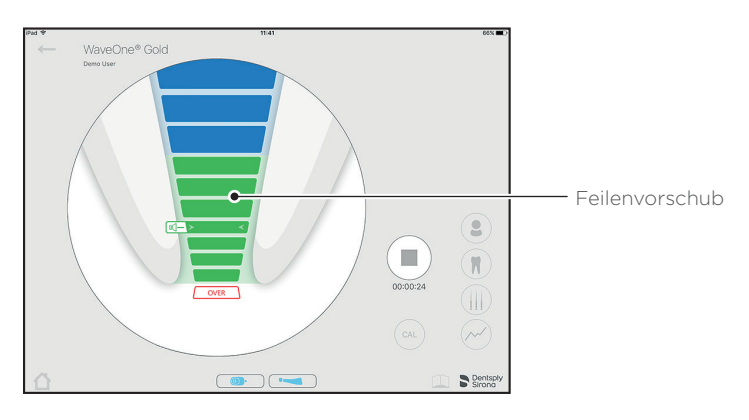

#### © Behandlungsbildschirm im kombinierten Betrieb mit X-Smart IQ<sup>®</sup> Handstück

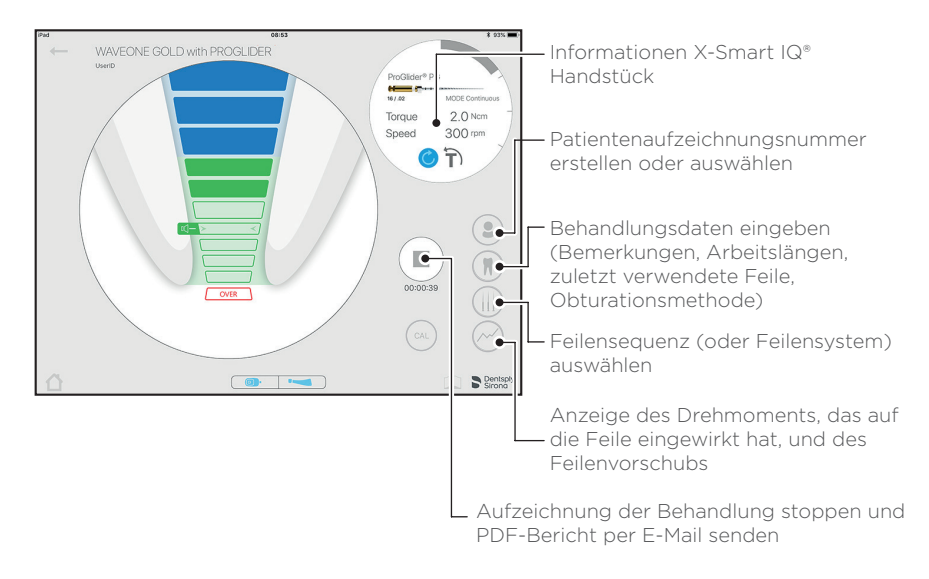

#### **(D)** Standardmäßige Anzeige des Propex IQ<sup>®</sup> Apex-Lokalisators

① Führen Sie vor einer Behandlung stets einen Regelkreistest durch (siehe Kapitel 3).

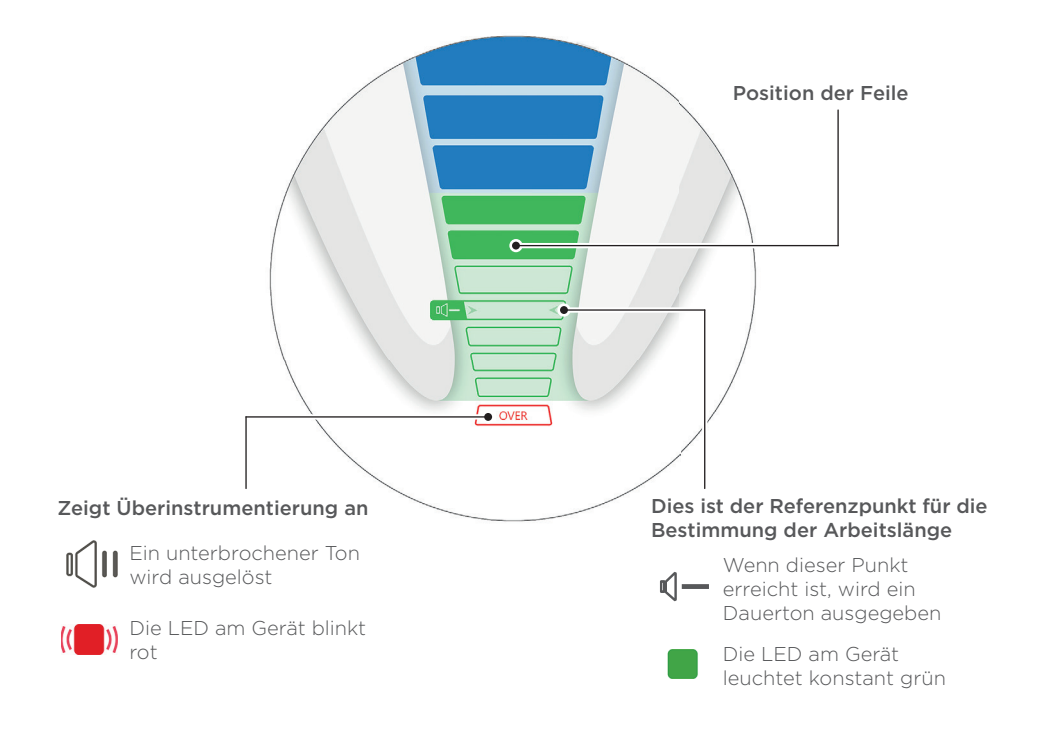

### () Im kombinierten Modus ist Apical Reverse (AR) am X-Smart IQ\* Handstück standardmäßig ausgeschaltet (OFF).

#### **(E) Einstellen der Anzeige des Propex IQ® Apex-Lokalisators**

() Führen Sie vor jeder Behandlung stets einen Regelkreistest durch. (siehe Kapitel 3).

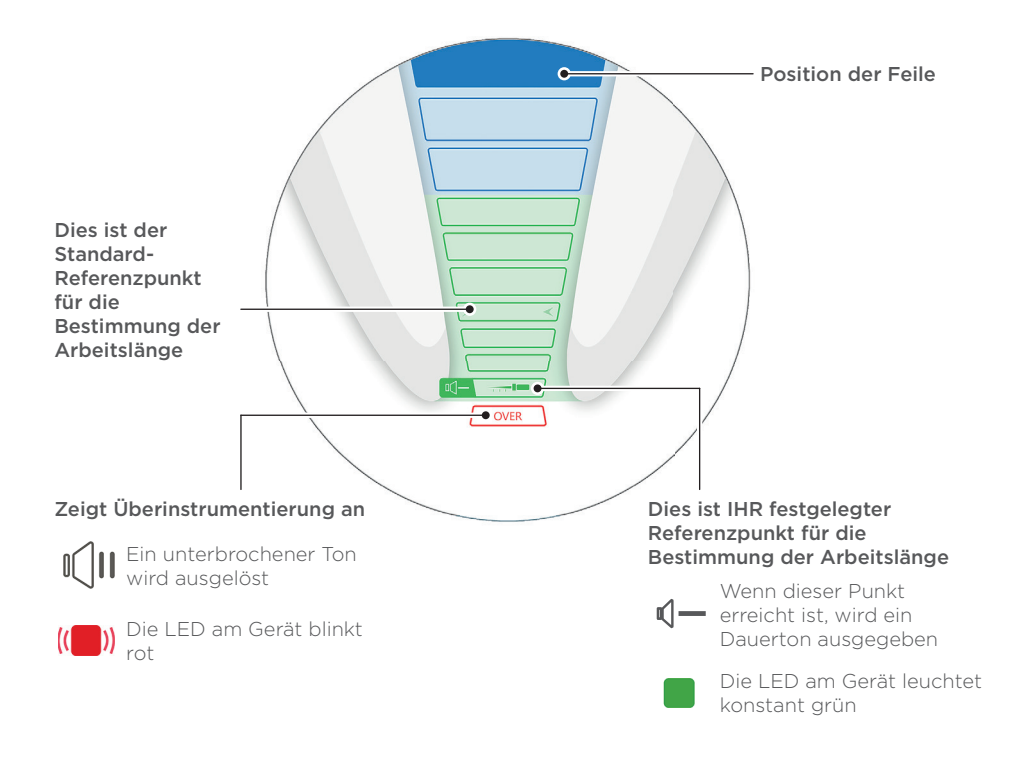

 Bei der Kombination des X-Smart IQ\* Handstücks mit dem Propex IQ\* Apex-Lokalisator ist die Funktion Apical Reverse (AR) zunächst ausgeschaltet (OFF). Zur Verwendung von AR siehe Kapitel 6, Geräteeinstellungen in der Endo IQ\* App.

#### () Einstellungen können in der Endo IQ<sup>®</sup> App geändert werden.

In Kapitel 7 erfahren Sie, wie Sie Ihren relevanten Arbeitslängenabschnitt einstellen können.

### 6 Geräteeinstellungen in der Endo IQ<sup>®</sup> App

Einstellungen Propex IQ® Apex-Lokalisator PROPEX IQ® Apex Locator PARAMETERS 82% **→**∦...| Technische Daten Propex IQ® Apex-Running time : 34h Lokalisator S/N: 1123 Dentsply Sirong Version SW : 1.0 / HW : 1.0 Manufacturer ID : MSA Lautstärke- und Toneinstellungen des • 🛯 Sounds Propex IQ<sup>®</sup> Apex-Lokalisators Parameter SHAPING TARGET -Shaping Target  $$\Delta$$  Attention: Shaping Target setting is only available when the apex locator is connected to the iPad. Testen der Grundfunktion des Geräts Device test Disconnect

Einstellungen X-Smart IQ® Handstück

#### Weitere Informationen zu den Einstellungen des X-Smart IQ<sup>®</sup> Handstücks finden Sie in der Dokumentation zum X-Smart IQ<sup>®</sup> Handstück.

Wenn Sie Ihren Propex IQ® Apex-Lokalisator in der kombinierten Betriebsart mit dem X-Smart IQ® Handstück verwenden, ist die Funktion Apical Reverse (AR) zunächst ausgeschaltet (OFF). Zum Einzuschalten drücken Sie auf das X-Smart IQ® Handstück-Symbol, um den Parameterdialog aufzurufen, wo die Funktion Apical Reverse (AR) aktiviert oder wieder deaktiviert werden kann.

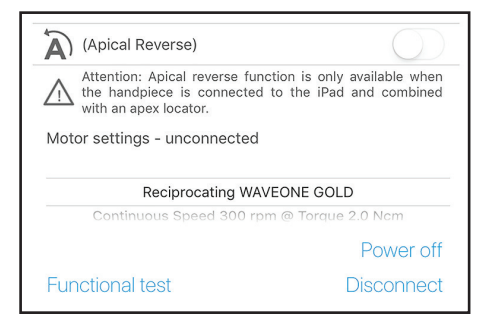

# 7 Einstellungen SHAPING TARGET

Legen Sie die Standard-Arbeitslängenreferenz entsprechend Ihrer Präferenz fest.

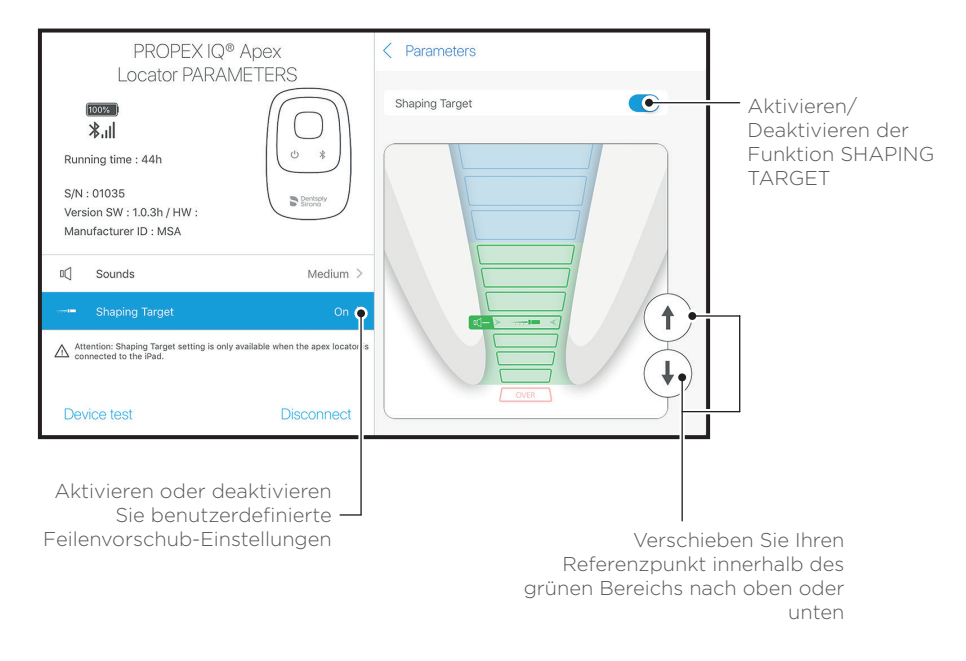

### Vorsichtsmaßnahmen für den Propex IQ<sup>®</sup> Apex-Lokalisator

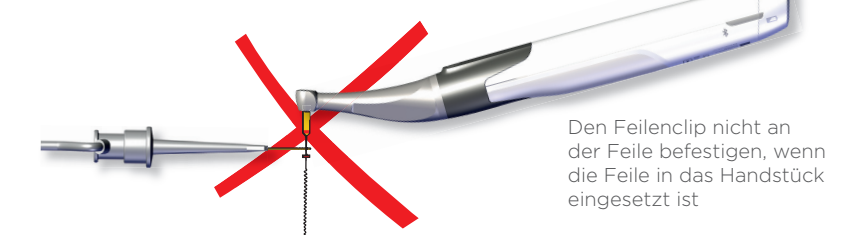

Verwenden Sie während der endodontischen Behandlung einen Kofferdam. Der Feilen- oder Lippenclip darf nicht in Kontakt mit metallischen Restaurationen kommen

Wurzelfrakturen, Perforationen, tiefe Karies und große laterale Kanäle könnten zu ungenauen Resultaten führen

Befeuchten Sie einen extrem trockenen Kanal mit Glyde File Prep®, um einen möglichst stabilen Ablesewert zu erhalten

Zähne mit großen Apices könnten falsche Ablesewerte ergeben

① Die Verwendung der Schutzhülle für das X-Smart IQ\* Handstück ist in der kombinierten Betriebsart obligatorisch (REF A10580000000 X-Smart IQ\* Handstückhüllen).

① Die Verwendung der Einweg-Schutzhülle des Propex IQ<sup>®</sup> Apex-Lokalisators ist obligatorisch (REF B00PPIQ1ACBAR Propex IQ<sup>®</sup> Apex-Lokalisator Einweg-Schutzhüllen).

Trocknen Sie die Zugangskavität

Verwenden Sie eine an den Wurzelkanaldurchmesser angepasste Feilengröße

> Ein Apex-Lokalisator funktioniert in einem obturierten Kanal nicht

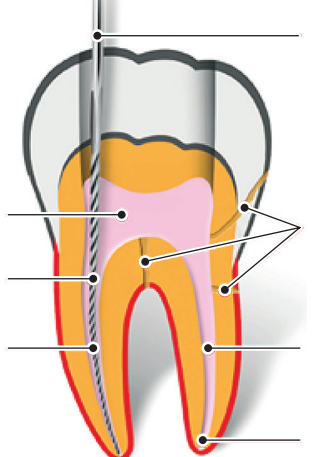

#### Verfügbare Funktionen des X-Smart IQ® Handstücks, wenn es mit dem Propex IQ® Apex-Lokalisator verbunden ist

#### **Apical Reverse (ON) Torque Reverse (ON)** Die AR-Funktion ermöglicht das Wenn das am X-Smart IQ® Handstück automatische Anhalten des X-Smart IQ® aufgebrachte Drehmoment größer ist als Handstücks, wenn der Referenzpunkt erreicht das maximal festgelegte Drehmoment, ist, und startet die Rotation des X-Smart IQ® schaltet das X-Smart IQ® Handstück automatisch in den Rückwärtslauf, bis Handstücks in umgekehrter Richtung. das aufgebrachte Drehmoment niedriger ist als ein vordefinierter Schwellenwert (im kontinuierlichem Betrieb), oder bis die START/STOPP-Taste am X-Smart IQ® Handstück gedrückt wird (bei reziproker **Apical Reverse (OFF) Torque Reverse (OFF)** Das X-Smart IQ® Handstück stoppt nicht Wenn das am X-Smart IQ® Handstück und rotiert nicht in die entgegengesetzte aufgebrachte Drehmoment größer ist als das Richtung. maximal festgelegte Drehmoment, stoppt das X-Smart IQ® Handstück. Der Benutzer

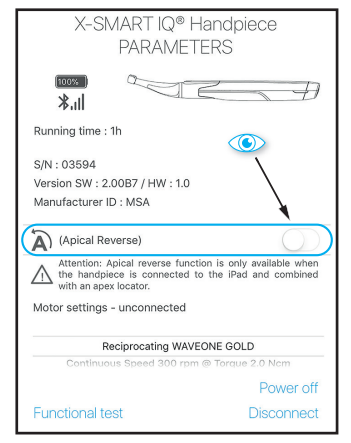

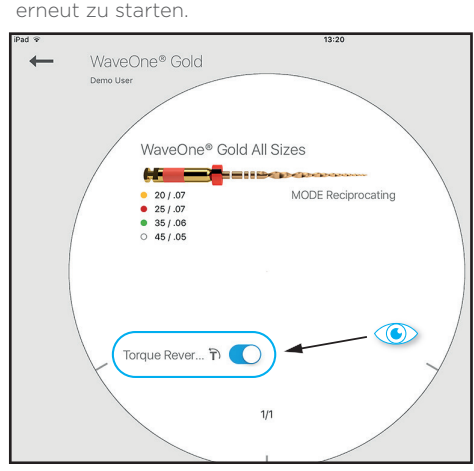

muss die X-Smart IQ® START/STOPP-Taste drücken, um das X-Smart IQ® Handstück

### Verfügbare Funktionen des Propex IQ<sup>®</sup> Apex-Lokalisators, wenn er mit der Endo IQ<sup>®</sup> App verbunden ist.

#### SHAPING TARGET

Mit der Funktion SHAPING TARGET kann der Benutzer die Position des Referenzpunkts für die Arbeitslängenbestimmung individuell festlegen.

#### ① Die Funktionen SHAPING TARGET und Apical Reverse (AR) können unabhängig voneinander verwendet werden; durch Aktivieren der Funktion SHAPING TARGET (die eine Einstellung des Propex IQ\* Apex-Lokalisators ist) wird Apical Reverse nicht automatisch aktiviert. Dies kann im Parameterdialog des X-Smart IQ\* Handstücks vorgenommen werden.

# 10 Symbole

#### Status-Symbole X-Smart IQ<sup>®</sup> Handstück

| Symbol | Beschreibung                                                           |
|--------|------------------------------------------------------------------------|
|        | X-Smart IQ® Handstück verbunden; Apical Reverse (AR) ist ausgeschaltet |
| (A P   | Apical Reverse (AR) ist am X-Smart IQ® Handstück eingeschaltet         |
|        | Apical Reverse (AR) ist am X-Smart IQ® Handstück ausgeschaltet         |
|        | Datenübertragung zum X-Smart IQ® Handstück                             |

#### Status-Symbole Propex IQ® Apex-Lokalisator

| Symbol | Beschreibung                                                 |
|--------|--------------------------------------------------------------|
|        | Propex IQ® Apex-Lokalisator verbunden und SHAPING TARGET AUS |
|        | Propex IQ® Apex-Lokalisator verbunden und SHAPING TARGET EIN |
|        | Datenübertragung zum Propex IQ® Apex-Lokalisator             |

#### Kombinierte Symbole X-Smart IQ<sup>®</sup> Handstück und Propex IQ<sup>®</sup> Apex-Lokalisator

| Symbol     | Beschreibung                                                                                                    |
|------------|----------------------------------------------------------------------------------------------------|
|            | X-Smart IQ® Handstück kombiniert mit dem Propex IQ® Apex-Lokalisator und<br>beide mit der Endo IQ® App verbunden                               |
| () ()<br>) | Propex IQ® Apex-Lokalisator kombiniert mit dem X-Smart IQ® Handstück, beide mit den Funktionen SHAPING TARGET und Apical Reverse eingeschaltet |
|            | X-Smart IQ® Handstück kombiniert mit dem Propex IQ® Apex-Lokalisator, aber<br>nur X-Smart IQ® Handstück mit der Endo IQ® App verbunden.        |
|            | Propex IQ® Apex-Lokalisator kombiniert mit dem X-Smart IQ® Handstück, aber<br>nur Propex IQ® Apex-Lokalisator mit der Endo IQ® App verbunden.  |

# **11** Nach der Verwendung

Vorwort

Reinigung und Desinfektion

- Bitte befolgen Sie die Gebrauchsanweisung in Bezug auf die vollständigen Verfahren zur Reinigung, Desinfektion und Sterilisation.
- 🚫 Einwegschutzhülle nach jeder Verwendung entfernen.
- (1) Verwenden Sie nur Desinfektionsmittel mit Alkohol und quartären Ammoniumverbindungen als Wirkstoffen (z. B. CaviWipes™ oder CaviCide™), außer für den Propex IQ<sup>®</sup> Feilenclip oder Lippenclip (siehe Gebrauchsanweisung).

Verwenden Sie nur Desinfektionsmittel, die mit dem Gerät und Zubehör kompatibel sind.

 Lassen Sie das Desinfektionsmittel gemäß Herstelleranweisungen einwirken. Vermeiden Sie eine längere als die vom Hersteller empfohlene Kontaktzeit des Desinfektionsmittels mit den Geräteoberflächen. Dies kann zu einer Beschädigung des Geräts führen.

#### Nicht aufsprühen

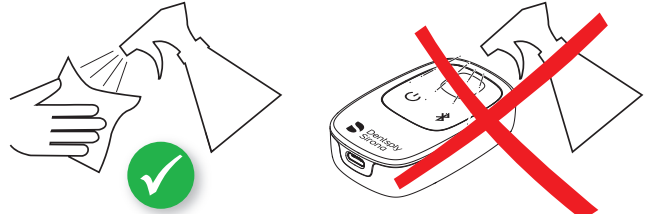

## 12 Weitere Informationen

- ① Dieses Dokument ersetzt nicht die Gebrauchsanweisung. Bitte lesen Sie die Gebrauchsanweisung sorgfältig durch, die auf jeder Seite der Endo IQ\* App durch Anklicken dieses Symbols und auf dentsplysirona.com verfügbar ist.
- () Sehen Sie regelmäßig im App Store<sup>®</sup> nach, ob Updates verfügbar sind.
- Prüfen Sie immer zuerst die Kompatibilität der App über, bevor Sie das iOS auf Ihrem iPad\* aktualisieren.
- () iPad<sup>®</sup> ist keine Marke von DentsplySirona.

Zusätzliche Informationen (Videoanleitungen, Tipps & Tricks, FAQ) finden Sie auf dentsplysirona.com und auf der speziellen Seite dentsplysirona.com/IQ Bei Supportfragen wenden Sie sich bitte an Ihren Verkaufsvertreter.

Einige Abbildungen in der Anleitung "Erste Schritte" können geringfügig vom aktuellen Gerät abweichen.

Die Bilder in dieser Anleitung "Erste Schritte" können geringfügig von der aktuellen Endo IQ° App abweichen.

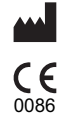

Maillefer Instruments Holding Sàrl Chemin du Verger 3 - 1338 Ballaigues - Schweiz Telefon +41 (0)21 843 92 92 Fax +41 (0)21 843 92 93 endo@dentsplysirona.com dentsplysirona.com

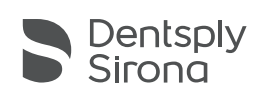